#### PFsense : VPN client to site

### Introduction

Pour ce type de VPN c'est assez simple il faut créer une autorité de certification sur Pfsense ensuite un certificat de serveur et créer un utilisateur plus un certificat utilisateur pour ce dernier.

Ensuite il faudra créer la config du serveur Openvpn sur le pfsense

Puis il faudra installer un paquet sur le Pfsense qui permettra d'exporter une config toute prête pour mes différents clients.

# Autorité de certification

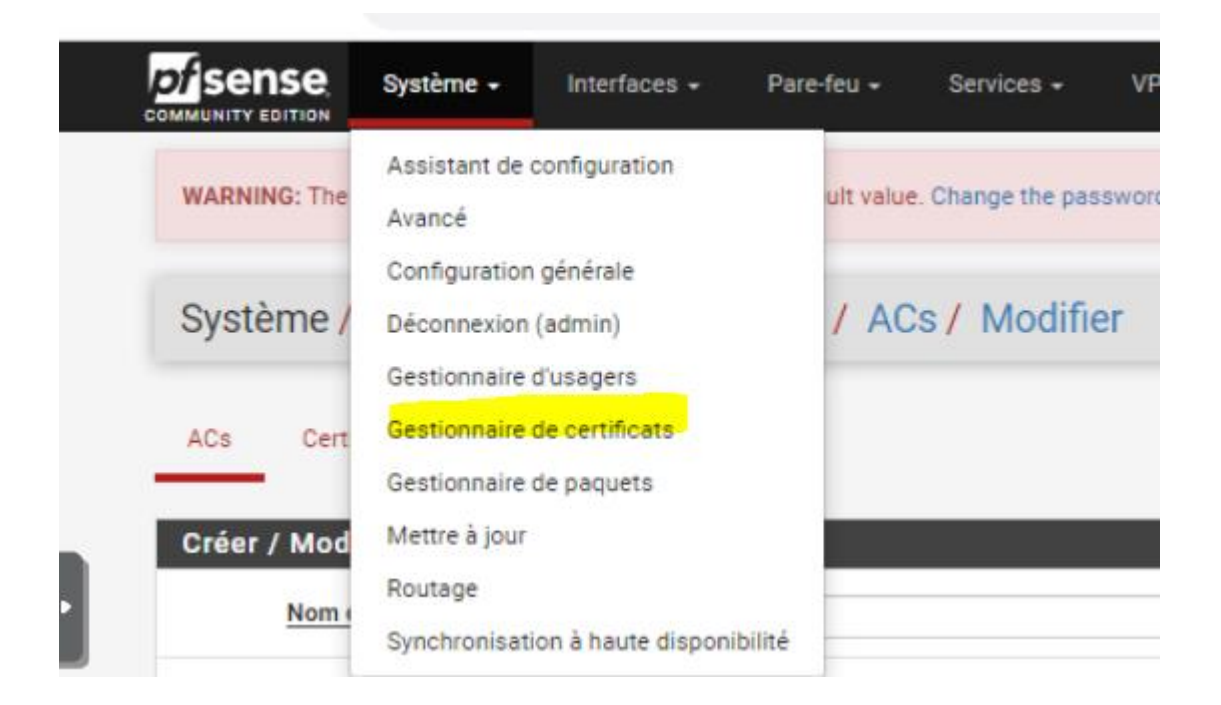

Voila on souhaite créer une autorité de certification interne on définit le nom

|   | COMMUNITY EDITION Système | <ul> <li>Interfaces -</li> </ul>                                                | Pare-feu 👻                                              | Services -                                                   | VPN +                                 | État 🕶                         | Diagnostics 🗸                        | Aide 🗸             | •                                        |
|---|---------------------------|---------------------------------------------------------------------------------|---------------------------------------------------------|--------------------------------------------------------------|---------------------------------------|--------------------------------|--------------------------------------|--------------------|------------------------------------------|
| ß | WARNING: The 'admin' acc  | ount password is set to t                                                       | he default value                                        | . Change the pas                                             | ssword in the                         | User Manag                     | er.                                  |                    |                                          |
|   | Système / Gestio          | nnaire de certifi                                                               | icats / AC                                              | s / Modifi                                                   | er                                    |                                |                                      |                    | Θ                                        |
|   | ACs Certificats           | Révocation de certificat                                                        |                                                         |                                                              |                                       |                                |                                      |                    |                                          |
|   | Créer / Modifier l'AC     |                                                                                 |                                                         |                                                              |                                       |                                |                                      |                    |                                          |
|   | Nom descriptif            | CA-VPN                                                                          |                                                         |                                                              |                                       |                                |                                      |                    |                                          |
|   | Méthode                   | Créer une autorité de                                                           | e certification in                                      | terne                                                        |                                       | *                              |                                      |                    |                                          |
|   | Trust Store               | <ul> <li>Add this Certificate</li> <li>When enabled, the cortificate</li> </ul> | e Authority to the<br>ntents of the CA                  | e Operating Syste<br>will be added to                        | em Trust Stor                         | e<br>re so that the            | y will be trusted by                 | the operating      | system.                                  |
|   | Randomize Serial          | Use random serial<br>When enabled, if this (<br>checked for uniquenes           | numbers when s<br>CA is capable of<br>ss instead of usi | signing certifices<br>signing certifica<br>ing the sequentia | s<br>ates then seria<br>al value from | al numbers fo<br>Next Certific | or certificates signe<br>ate Serial. | d by this CA w     | ill be automatically randomized and      |
|   | Autorité de certificat    | ion interne                                                                     |                                                         |                                                              |                                       |                                |                                      |                    |                                          |
|   | Key type                  | RSA                                                                             |                                                         |                                                              |                                       | ~                              |                                      |                    |                                          |
|   |                           | 4096<br>The length to use whe<br>The Key Length should                          | n generating a n<br>d not be lower th                   | ew RSA key, in b<br>aan 2048 or som                          | bits.<br>Je platforms n               | • nay consider                 | the certificate inva                 | <sub>id.</sub> Act | iver Windows                             |
|   | Algorithme de hachage     | sha256<br>The digest method use                                                 | ed when the CA                                          | is signed.                                                   |                                       | *                              |                                      | Acce               | dez aux paramètres pour activer<br>dows. |
|   |                           | The best practice is to                                                         | use an algorith                                         | m stronger than                                              | SHA1. Some                            | platforms m                    | ay consider weaker                   | digest algorit     | hms invalid                              |

Voila les paramètres basique du certificat durée de vie pays etc

| Durée de vie (jours)    | 3650                                                                                                   |                                                      |
|-------------------------|----------------------------------------------------------------------------------------------------|------------------------------------------------------|
| Nom commun              | (internal-ca                                                                                           |                                                      |
|                         | Les composantes suivantes de l'autorité de certification sont facultatives et peuvent être laissées vi | des.                                                 |
| Code du pays            | Aucun                                                                                                  |                                                      |
| État ou province        | FR I                                                                                                   |                                                      |
| Ville                   | Paris                                                                                                  |                                                      |
| Organisation            | sadek-info                                                                                             |                                                      |
| Unité organisationnelle | e.g. My Department Name (optional)                                                                     |                                                      |
|                         | Enregistrer                                                                                            | Activer Windows<br>Accédez aux paramètres pour activ |

### Un petit récapitulatif

|         | Certificats  | Révocation de | e certificat           |                                                                |                        |         |
|---------|--------------|---------------|------------------------|----------------------------------------------------------------|------------------------|---------|
| Recher  | che          |               |                        |                                                                |                        | e       |
| Terme d | e recherche  |               |                        | Les deux                                                       | Y Q Recherche          | Effacer |
|         |              | Enter a se    | arch string or *nix re | egular expression to search certificate names and distinguishe | d names.               |         |
| Autorit | és de certif | ication       |                        |                                                                |                        |         |
| om      | Interne      | Émetteur      | Certificats            | Nom distinctif                                                 | En cours d'utilisation | Actions |
| A-VPN   | ×            | auto-signé    | 0                      | ST=FR, O=sadek-info, L=Paris, CN=internal-ca  🕕                |                        | ##PC 🛅  |
|         |              |               |                        | Valable depuis: Sat, 04 Nov 2023 01:48:43 +0000                |                        |         |

# Certificat serveur

Ensuite créer le certificat serveur qui permettra d'authentifier le serveur.

| Système / Gestion                            | nnaire de certi         | ficats / Certificats                                                                                |                        | 6             |
|----------------------------------------------|-------------------------|----------------------------------------------------------------------------------------------------|------------------------|---------------|
| ACs Certificats F                            | Révocation de certifica | ıt                                                                                                  |                        |               |
| Recherche                                    |                         |                                                                                                    |                        | e             |
| Terme de recherche                           |                         | Les deux                                                                                            | V Q Rechero            | he 🖸 Effacer  |
|                                              | Enter a search strin    | g or *nix regular expression to search certificate names and distingui                              | shed names.            |               |
| Certificats                                  |                         |                                                                                                    |                        |               |
| Nom                                          | Émetteur                | Nom distinctif                                                                                      | En cours d'utilisation | Actions       |
| webConfigurator default<br>(653454e4aa50f)   | auto-signé              | O=pfSense webConfigurator Self-Signed Certificate, CN=pfSense-<br>653454e4aa50f                     | webConfigurator        | <b>∥₩₽</b> С∎ |
| Server Certificate<br>CA: No<br>Serveur: Yes |                         | Valable depuis: Sat, 21 Oct 2023 22:47:00 +0000<br>Valide jusqu'au: Fri, 22 Nov 2024 22:47:00 +0000 |                        |               |
|                                              |                         |                                                                                                    |                        |               |

| Méthode                                                                               | Créer un certificat interne                                                                                                    | *                                                                   |                                                 |
|---------------------------------------------------------------------------------------|----------------------------------------------------------------------------------------------------|---------------------------------------------------------------------|-------------------------------------------------|
| Nom descriptif                                                                        | VPN-PFSENSE                                                                                                    |                                                                     |                                                 |
| Certificat interne                                                                    |                                                                                                    |                                                                     |                                                 |
| Autorité de certification                                                             | CA-VPN                                                                                                    | ~                                                                   |                                                 |
| Key type                                                                              | RSA                                                                                                    | *                                                                   |                                                 |
|                                                                                       | 4096                                                                                                    | *                                                                   |                                                 |
|                                                                                       | The length to use when generating a new RSA key, in bits.<br>The Key Length should not be lower than 2048 or some pla                                                                                                    | forms may consider the certificate invalid.                         |                                                 |
| Algorithme de hachage                                                                 | sha256                                                                                                    | ~                                                                   |                                                 |
|                                                                                       | The digest method used when the certificate is signed.<br>The best practice is to use an algorithm stronger than SHA                                                                                                    | Some platforms may consider weaker digest a                         | and there is a list                             |
|                                                                                       |                                                                                                    | . a a manufacture and a summer surface and so the                   | goniums invalid                                 |
| Durée de vie (jours)                                                                  |                                                                                                    |                                                                     | gonums invalio                                  |
| Durée de vie (jours)                                                                  | The length of time the signed certificate will be valid, in day Server certificates should not have a lifetime over 398 days                                                                                                    | s.<br>or some platforms may consider the certificate i              | nvalid.                                         |
| Durée de vie (lours)<br>Nom commun                                                    | The length of time the signed certificate will be valid, in da<br>Server certificates should not have a lifetime over 398 days<br>vpn.sadek.info                                                                                         | ic or some platforms may consider the certificate i                 | gonoma invand                                   |
| <u>Durée de vie (jouro)</u><br><u>Nom commun</u>                                      | The length of time the signed certificate will be valid, in day<br>Server certificates should not have a lifetime over 398 days<br>von sadek info<br>Les éléments suivants sont facultatifs et peuvent être laiss                        | s vides.                                                            | gonoma invand                                   |
| Durée de vie (jours)<br>Nom commun<br>Code du pays                                    | The length of time the signed certificate will be valid, in da<br>Server certificates should not have a lifetime over 398 days<br>Vpn.sadek.info<br>Les éléments suivants sont facultatifs et peuvent être laiss<br>Aucun                | some platforms may consider the certificate i                       | gonoma invend                                   |
| Nom commun<br>Code du pays<br>État ou province                                        | The length of time the signed certificate will be valid, in da<br>Server certificates should not have a lifetime over 398 days<br>vpn.sadek.info<br>Les éléments suivants sont facultatifs et peuvent être laiss<br>Aucun<br>FR          | s.<br>or some platforms may consider the certificate i<br>is vides. | gonoma invend                                   |
| Nom commun<br>Code du pays<br>État ou province<br>Ville                               | The length of time the signed certificate will be valid, in da<br>Server certificates should not have a lifetime over 398 days<br>vpn.sadek.info<br>Les éléments suivants sont facultatifs et peuvent être laiss<br>Aucun<br>FR<br>Paris | some platforms may consider the certificate i                       | nvalid.<br>Activer Windov                       |
| Nom commun<br>Nom commun<br>Code du pays<br>État ou province<br>Ville<br>Organisation | The length of time the signed certificate will be valid, in da<br>Server certificates should not have a lifetime over 398 day<br>vpn.sadek.info Les éléments suivants sont facultatifs et peuvent être laiss Aucun FR Paris sadek.info   | s vides.                                                            | Activer Windov<br>Accédez aux param<br>Windows. |

On a bien précisé l'autorité de certification.

### Ensuite définir type de certificat etc

| Attributs de certifica    | ıt                                                                                                    |
|---------------------------|----------------------------------------------------------------------------------------------------|
| Notes d'attributs         | Les attributs suivants sont ajoutés aux certificats et aux requêtes lorsqu'ils sont créés ou signés. Ces attributs se comportent différemment en fonction du mode sélectionné.                                                                                                    |
|                           | Pour les certificats internes, ces attributs sont ajoutés directement au certificat comme indiqué.                                                                                                    |
| <u>Type de certificat</u> | Server Certificate Ajoutez les attributs d'utilisation spécifiques au certificat signé. Utilisé pour placer les restrictions d'utilisation ou l'octroi de capacités au certificat signé.                                                                                                    |
| Noms alternatifs          | FQDN ou nom d'hôte       Valeur         Type       Valeur         Entrez des identifiants supplémentaires pour le certificat dans cette liste. Le champ Nom commun est automatiquement ajouté au certificat en tant que nom alternatif. La signature CA peut ignorer ou modifier ces valeurs. |
| Ajouter                   | + Ajouter                                                                                                    |
|                           | Enregistrer Activer Windows                                                                                                    |

### Ensuite un petit récapitulatif

| Certificats                                                                                |            |                                                                                                    |                        |                  |
|--------------------------------------------------------------------------------------------|------------|----------------------------------------------------------------------------------------------------|------------------------|------------------|
| Nom                                                                                        | Émetteur   | Nom distinctif                                                                                                    | En cours d'utilisation | Actions          |
| webConfigurator default<br>(653454e4aa50f)<br>Server Certificate<br>CA: No<br>Serveur: Yes | auto-signé | O=pfSense webConfigurator Self-Signed Certificate, CN=pfSense-<br>653454e4aa50f<br>Valable depuis: Sat, 21 Oct 2023 22:47:00 +0000<br>Valide jusqu'au: Fri, 22 Nov 2024 22:47:00 +0000 | webConfigurator        | <b>/ ● ₽</b> Ċ ∎ |
| VPN-PFSENSE<br>Server Certificate<br>CA: No<br>Serveur: Yes                                | CA-VPN     | ST=FR, O=sadek-info, L=Paris, CN=vpn.sadek.info 🚺<br>Valable depuis: Sat, 04 Nov 2023 01:59:34 +0000<br>Valde jusqu'au: Tue, 01 Nov 2033 01:59:34 +0000                                |                        | <b>∕⇔₽</b> С∎ڨ   |
|                                                                                            |            |                                                                                                    |                        | + Ajouter/Signe  |

## Créer un user local et lui créer un certificat

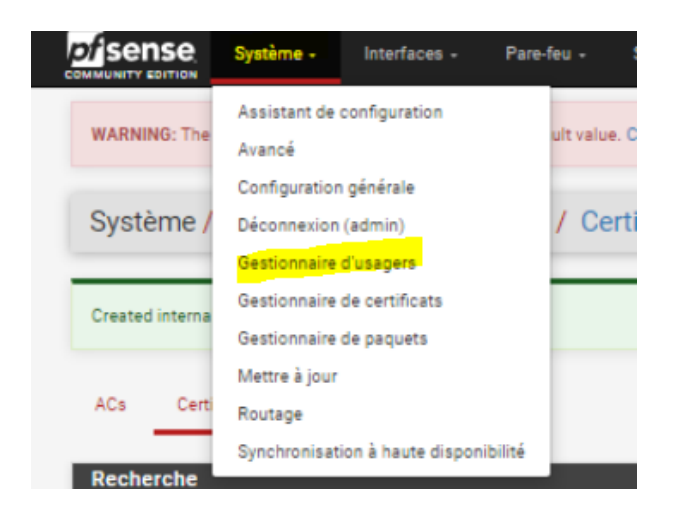

| système / Gestion                                                    | naire d'usagers / Utilisateurs / Modifier                                                                                                    | 0                        |
|----------------------------------------------------------------------|----------------------------------------------------------------------------------------------------|--------------------------|
| Itilisateurs Groupes                                                 | Paramètres Serveurs d'authentification                                                                                                    |                          |
| ropriétés utilisateur                                                |                                                                                                    |                          |
| Défini par                                                           | USER                                                                                                    |                          |
| Désactivé                                                            | Cet utilisateur ne peut pas s'authentifier                                                                                                    |                          |
| Nom d'utilisateur                                                    | ssadek                                                                                                    |                          |
| Mot de passe                                                         |                                                                                                    |                          |
| Nom complet                                                          | Adel Sadek vpn                                                                                                    |                          |
|                                                                      | Nom complet de l'utilisateur, à des fins administratives uniquement                                                                                                    |                          |
| Date d'expiration                                                    |                                                                                                    |                          |
|                                                                      | Laissez vide si le compte ne doit pas expirer, sinon entrez la date d'expiration sous la forme MM/JJ/AAAA                                                                                                    |                          |
| Paramètres<br>personnalisés                                          | Utilisez les options GUI individuelles personnalisées et la disposition du tableau de bord pour cet utilisateur.                                                                                                    |                          |
| Appartenance à un                                                    | admins                                                                                                    |                          |
| groupe                                                               |                                                                                                    | Ψ                        |
|                                                                      | Pas un membre de Membre de                                                                                                    |                          |
|                                                                      | >> Déplacer vers la liste "Membre de"                                                                                                    | de"                      |
|                                                                      | Maintenez la touche CTRL (PC)/COMMAND (Mac) enfoncée pour sélectionner plusieurs éléments.                                                                                                    | Activer Windows          |
| Certificat                                                           | Cliquez pour créer un certificat client                                                                                                    | Accédez aux paramètres p |
|                                                                      |                                                                                                    | willdows.                |
| Créer un certificat j                                                | our l'utilisateur                                                                                                    |                          |
| Nom descriptif                                                       | USER-VPN                                                                                                    |                          |
|                                                                      |                                                                                                    |                          |
| Autorite de certification                                            | CAVPN V                                                                                                    |                          |
| Key type                                                             |                                                                                                    |                          |
|                                                                      | RSA                                                                                                    |                          |
|                                                                      | 4096                                                                                                    |                          |
|                                                                      | RSA ✓<br>4096 ✓<br>The length to use when generating a new RSA key, in bits.                                                                                                    |                          |
|                                                                      | RSA  4096 The length to use when generating a new RSA key, in bits. The Key Length should not be lower than 2048 or some platforms may consider the certificate invalid.                                                                                                    |                          |
| Algorithme de hachage                                                | RSA                                                                                                    |                          |
| Algorithme de hachage                                                | RSA          4096          The length to use when generating a new RSA key, in bits.          The Key Length should not be lower than 2048 or some platforms may consider the certificate invalid.         sha256          The digest method used when the certificate is signed.         The best practice is to use an algorithm stronger than SHA1. Some platforms may consider weaker digest allowed weaker digest allowed weaker digest allowe | lgorithms invalid        |
| Algorithme de hachage<br>Durée de vie                                | RSA                                                                                                    | lgorithms invalid        |
| Algorithme de hachage<br>Durée de vie<br>Clés                        | RSA     V     4096     A096     The length to use when generating a new RSA key, in bits.     The Key Length should not be lower than 2048 or some platforms may consider the certificate invalid.     sha256     S     The digest method used when the certificate is signed.     The best practice is to use an algorithm stronger than SHA1. Some platforms may consider weaker digest al     3650                                                                                                    | lgorithms invalid        |
| Algorithme de hachage<br>Durée de vie<br>Clés<br>Clés SSH autorisées | RSA                                                                                                    | lgorithms invalid        |

Il faut cliquer sur l'option Créer un certificat et un onglet s'affichera pour définir les paramètres de ce certificat la date d'expiration, Nom, autorité de certification, combien de bits possèdera la taille de clé de chiffrement RSA.

Activer Windows

Accédez aux paramètres p

Entrez les clés SSH autorisées pour cet utilisateur

Enregistrer

Clé pré-partagée IPsec

| Utili | sateurs           |                      |      |         |                     |
|-------|-------------------|----------------------|------|---------|---------------------|
|       | Nom d'utilisateur | Nom complet          | État | Groupes | Actions             |
|       | admin             | System Administrator | ~    | admins  | ø                   |
| 0     | asadek 🛛          | Adel Sadek vpn       | ✓    |         | <b>/</b>            |
| •     |                   |                      |      |         | + Ajouter 💼 Supprim |

# Configuration du serveur VPN

| WARNING: T | he 'admin' account password i | is set to the default value. C | IPsec<br>L2TP | User Manager. |            |
|------------|-------------------------------|--------------------------------|---------------|---------------|------------|
| VPN / C    | penVPN / Serveur              | S                              | OpenVPN       |               | ш <b>Ш</b> |
| Serveurs C | ients Ré-écritures spécifiqu  | es au client Assistants        |               |               |            |
| Serveurs   | OpenVPN                       |                                |               |               |            |
| Interface  | Protocole / Port              | Réseau tunnel                  | Mode / Crypto | Description   | Actions    |
|            |                               |                                |               |               |            |

Les différents mode de server

Server Mode : ici, nous avons cinq possibilités :

Peer to peer (SSL/TLS) : pour monter un VPN site-à-site en utilisant une authentification par certificat.

Peer to peer (Shared Key) : pour monter un VPN site-à-site en utilisant une authentification par clé partagée.

Remote Access (SSL/TLS) : pour monter un accès distant pour clients nomades en utilisant une authentification par certificat.

Remote Access (User Auth) : pour monter un accès distant pour clients nomades en utilisant une authentification par login/password.

Remote Access (SSL/TLS + User Auth) : pour monter un accès distant pour clients nomades en utilisation une authentification par certificat et par login/password.

Je vais utiliser SSL/TLS+User auth pour me simplifier la vie

| Informations Gér                   | nérales                                                                                                    |
|------------------------------------|----------------------------------------------------------------------------------------------------|
| Désactivé                          | <ul> <li>Désactiver ce serveur</li> <li>Définissez cette option pour désactiver ce serveur sans le retirer de la liste.</li> </ul>                                                                                                    |
| Mode serveur                       | Accès à distance (SSL/TLS + Authentification utilisate 🗸                                                                                                    |
| Backend pour<br>l'authentification | Local Database                                                                                                    |
| Protocole                          | UDP on IPv4 only                                                                                                    |
| Mode dispositif                    | tun - Layer 3 Tunnel Mode       Image: Constraint of the second second sec |
| Interface                          | WAN<br>L'interface ou l'adresse IP virtuelle où OpenVPN recevra les connexions des clients                                                                                                    |
| Port local                         | Le port utilisé par OpenVPN pour recevoir des connexions client.                                                                                                    |
| Description                        | I<br>Une description peut être saisie ici à des fins de référence administrative (non analysée).<br>Activer Windows                                                                                                    |

Je définis le port + interface d'écoute sur quel support ce basera l'authentification ici « local » car je n'ai pas joint mon pfsense au domaine AD

Au niveau du chiffrement j'utilise du AES 256

| Data Encryption                                             | Enable Data Encryption Negotiation                                                                                                    |                           |                                                                                                    |  |  |  |
|-------------------------------------------------------------|----------------------------------------------------------------------------------------------------|---------------------------|----------------------------------------------------------------------------------------------------|--|--|--|
| riegotation                                                 | algorithms from those selected in the Data Encrypti                                                                                                    | negotiate<br>ion Algorit  | a compatible set of acceptable cryptographic data encryption<br>mms list below. Disabling this feature is deprecated.                                                            |  |  |  |
| Data Encryption<br>Algorithms                               | AES-128-CBC (128 bit key, 128 bit block)<br>AES-128-CFB (128 bit key, 128 bit block)<br>AES-128-CFB (128 bit key, 128 bit block)<br>AES-128-CFB8 (128 bit key, 128 bit block)<br>AES-128-GCM (128 bit key, 128 bit block)<br>AES-128-GCM (128 bit key, 128 bit block)<br>AES-192-CFB (192 bit key, 128 bit block)<br>AES-192-CFB (192 bit key, 128 bit block)<br>AES-192-CFB (192 bit key, 128 bit block)<br>AES-192-CFB (192 bit key, 128 bit block)<br>AES-192-CFB (192 bit key, 128 bit block)<br>AES-192-CFB8 (192 bit key, 128 bit block) | *                         | AES-256-GCM<br>AES-128-GCM<br>CHACHA20-POLY1305                                                                                                    |  |  |  |
|                                                             | Available Data Encryption Algorithms<br>Click to add or remove an algorithm from the list<br>The order of the selected Data Encryption Algorithm                                                                                                    | ns is respe               | Allowed Data Encryption Algorithms. Click an algorithm<br>name to remove it from the list<br>cted by OpenVPN.                                                                    |  |  |  |
| Fallback Data                                               | AES-256-CBC (256 bit key, 128 bit block)                                                                                                    | ~                         |                                                                                                    |  |  |  |
| Encryption                                                  | The Fallback Data Encryption Algorithm used for da                                                                                                    | ta channe                 | packets when communicating with clients that do not<br>is automatically included in the Data Encryption Algorithms                                                               |  |  |  |
| Algorithm                                                   | list.                                                                                                    | aigontinin                |                                                                                                    |  |  |  |
| Algorithm                                                   | Support data encryption algorithm negotiation. This list.                                                                                                    | • algorithm               |                                                                                                    |  |  |  |
| Algorithm<br>Algorithme de<br>hachage<br>l'authentification | SHA256 (256-bit)<br>The algorithm used to authenticate data channel pa<br>When an AEAD Encryption Algorithm mode is used,<br>the data channel.<br>The server and all clients must have the same settin                                                                                                    | vickets, and<br>such as A | control channel packets if a TLS Key is present.<br>ES-GCM, this digest is used for the control channel only, not<br>HA1 is the default for OpenVFN, this algorithm is insecure. |  |  |  |

#### Ensuite les paramètres du tunnel IPV4

| Paramètres du tu                | unnel                                                                                                    |
|---------------------------------|----------------------------------------------------------------------------------------------------|
| Réseau Tunnel IPv4              | 20.0.0/24<br>Il s'agit du réseau virtuel IPv4 utilisé pour les communications privées entre ce serveur et les hôtes clients exprimés à l'aide<br>de la notation CIDR (par exemple, 10.0.8.0/24). La première adresse utilisable dans le réseau sera affectée à l'interface<br>virtuelle du serveur. Les autres adresses utilisables seront affectées à la connexion des clients. |
| Tunnel réseau IPv6              | Il s'agit du réseau virtuel IPv6 utilisé pour les communications privées entre ce serveur et les hôtes clients exprimés en<br>utilisant la notation CIDR (par exemple, fe80 :: / 64). L'adresse :: 1 dans le réseau sera affectée à l'interface virtuelle du<br>serveur. Les adresses restantes seront affectées à la connexion des clients.                                     |
| Rediriger la<br>passerelle IPv4 | Force all client-generated IPv4 traffic through the tunnel.                                                                                                    |
| Rediriger la<br>passerelle IPv6 | Force all client-generated IPv6 traffic through the tunnel.                                                                                                    |
| Réseau(x)<br>local/locaux IPv6  | Les réseaux IPv6 qui seront accessibles depuis le point d'extrémité distant. Exprimé sous la forme d'une liste séparée par<br>des virgules d'un ou plusieurs IP / PREFIX. Cela peut être laissé vide si vous n'ajoutez pas d'itinéraire au réseau local via ce<br>tunnel sur la machine distante. Ceci est généralement défini sur le réseau LAN.                                |
| Connexions<br>simultanées       | 30 Activer Windows<br>Spécifier le nombre maximum de clients autorisés à se connecter en même temps à ce serveurs de la connecter se nome<br>Windows.                                                                                                    |
| Allow Compression               | Refuse any non-stub compression (Most secure)                                                                                                    |

#### Je définis l'ip dans le tunnel

Ensuite je redirige tout le trafic vers mon vpn du coté client de sorte à ce que tout type de flux passe par le vpn si je veux simplement donner l'accès à un réseau sans rediriger tout le flux je décoche cette option et je renseigne les réseaux locaux juste en bas.

Je définis ensuite le nom de connexion simultanés

#### Ensuite ici

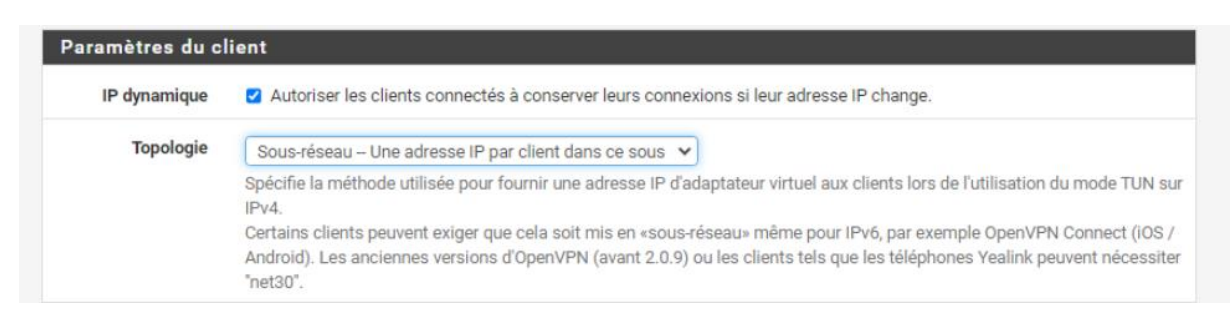

Une IP par client dans le sous réseau je ne souhaite pas isoler chaque client dans un sous -réseau simplement pour les faire communiquer entre eux et ne pas me rajouter de contrainte

Je renseigne comme serveur DNS mon srv AD

### Ensuite je valide

| Exit Notify                       | Désactivé                                                                                                    | *                                                                                                    |                                                                                                    |
|-----------------------------------|----------------------------------------------------------------------------------------------------|----------------------------------------------------------------------------------------------------|----------------------------------------------------------------------------------------------------|
|                                   | Send an explicit exit notificat<br>disconnect rather than waitir<br>server. In Peer-to-Peer Share<br>attempt to send the exit noti      | tion to connected clients/peers when restang for a timeout. In SSL/TLS Server modes,<br>d Key or with a /30 Tunnel Network, this va<br>fication.                                                                                        | rting or shutting down, so they may immediately<br>clients may be directed to reconnect or use the next<br>lue controls how many times this instance will |
| Tampon                            | Par défaut                                                                                                    | ~                                                                                                    |                                                                                                    |
| d'envoi/réception                 | Configurez une taille de mén<br>peut être trop faible dans de<br>meilleure taille de mémoire t<br>commencez à 512KiB et test            | noire tampon d'envoi et de réception pour C<br>nombreux cas, selon les vitesses de liaiso<br>ampon peut faire quelques expériences. Po<br>tez des valeurs plus élevées et plus faibles                                                  | DpenVPN. La taille de la mémoire tampon par défaut<br>n montante du matériel et du réseau. Trouver la<br>pur tester la meilleure valeur pour un site,     |
| Création d'une                    | Les deux                                                                                                    | O IPv4 uniquement                                                                                                    | O IPv6 uniquement                                                                                                    |
| passerelle                        | If you assign a virtual interfa<br>default setting is 'both'.                                                                           | ce to this OpenVPN server, this setting con                                                                                                    | trols which gateway types will be created. The                                                                                                    |
| passerelle<br>Niveau de verbosité | If you assign a virtual interfa<br>default setting is 'both'.<br>défaut                                                                 | ce to this OpenVPN server, this setting con                                                                                                    | trols which gateway types will be created. The                                                                                                    |
| passerelle<br>Niveau de verbosité | If you assign a virtual interfa<br>default setting is 'both'.<br>défaut<br>Chaque niveau affiche toutes<br>ce qui se passe sans être su | ce to this OpenVPN server, this setting con s les informations des niveaux précédents. bmergé par la sortie.                                                                                                    | trols which gateway types will be created. The<br>Le niveau 3 est recommandé pour un bon résumé de                                                        |
| passerelle<br>liveau de verbosité | If you assign a virtual interfa<br>default setting is 'both'.                                                                           | ce to this OpenVPN server, this setting con<br>s les informations des niveaux précédents.<br>bmergé par la sortie.<br>tales<br>n normale<br>onsole pour chaque paquet lu et écrit. Les n<br>ées pour les paquets TUN/TAP.<br>e débogage | trols which gateway types will be created. The<br>Le niveau 3 est recommandé pour un bon résumé de<br>majuscules sont utilisées pour les paquets TCP/UDP  |

### On a un petit résumé ici

| Serveur   | s OpenVPN            |               |                                                                                                    |             |         |
|-----------|----------------------|---------------|----------------------------------------------------------------------------------------------------|-------------|---------|
| Interface | Protocole / Port     | Réseau tunnel | Mode / Crypto                                                                                                    | Description | Actions |
| WAN       | UDP4 / 1194<br>(TUN) | 20.0.0/24     | Mode: Accès à distance (SSL/TLS + Authentification utilisateur)<br>Data Ciphers: AES-256-GCM, AES-128-GCM, CHACHA20-<br>POLY1305, AES-256-CBC<br>Digest: SHA256<br>D-H Params: 2048 bits |             | # () ī  |

## Exporter la config aux clients

Pour télécharger la configuration au format ".ovpn", il est nécessaire d'installer un paquet supplémentaire sur notre pare-feu. Rendez-vous dans le menu suivant : System > Package Manager > Available Packages.

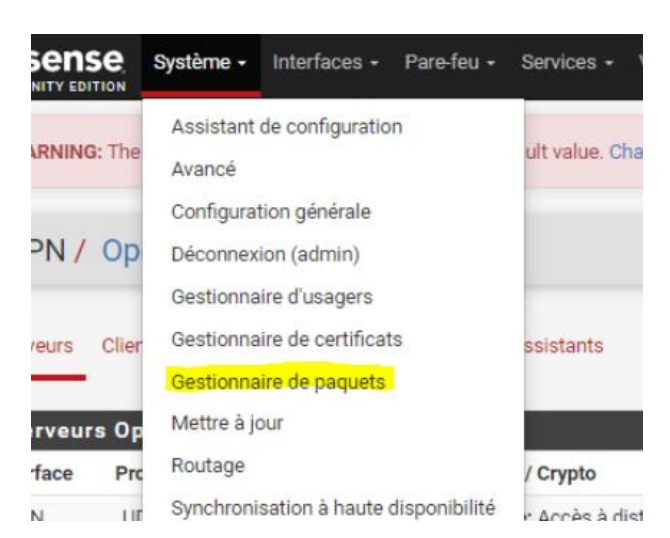

Recherchez "openvpn" et installez le paquet : openvpn-client-export.

| Terme de<br>recherche | ,                | openypri         Les deux         Q Recherche         D Effacer                                                             |
|-----------------------|------------------|----------------------------------------------------------------------------------------------------|
|                       |                  | Entrer une phrase de recherche ou une expression régulière *nix pour rechercher dans les noms et description de<br>paquets. |
| Paquets               |                  |                                                                                                    |
|                       |                  |                                                                                                    |
| Nom                   | Version          | Description                                                                                                    |
| Nom                   | Version<br>1.9_1 | Description           Exports pre-configured OpenVPN Client configurations directly from pfSense software.                  |

### Cet écran s'affiche je patiente

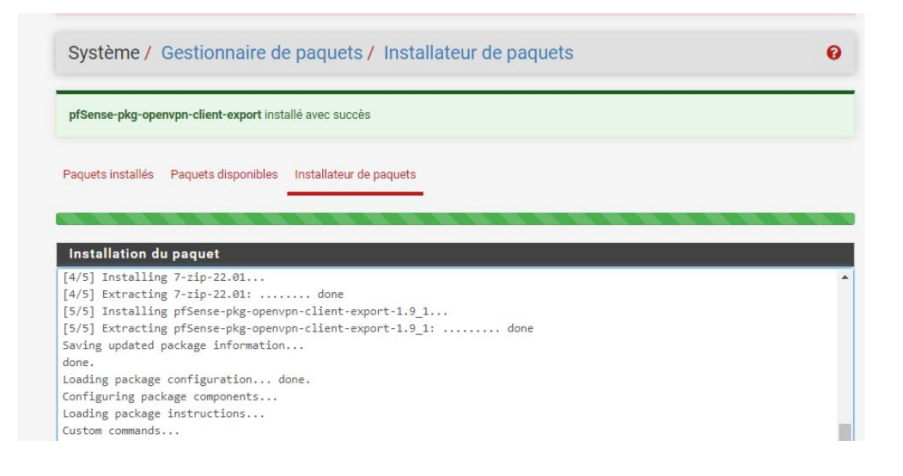

#### Ensuite partir ici

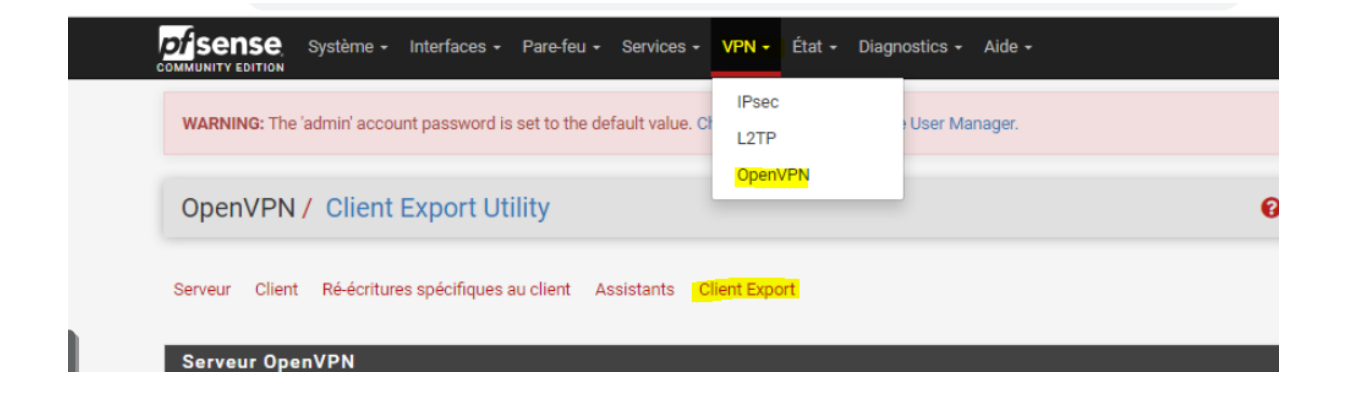

Comme mon vpn est derrière un routeur et c'est une regle de PAT qui sera utiliser pour renvoyer vers le port 1194 de mon pare feu je dois modifier un parametre dans la config du client à exporter

| Remote Access<br>Server  | Server UDP4;1194                                                                                                    |
|--------------------------|----------------------------------------------------------------------------------------------------|
| lient Connectio          | n Behavior                                                                                                    |
| Host Name<br>Resolution  | Autre                                                                                                    |
| Nom d'hôte               | Enter the hostname or IP address the client will use to connect to this server.                                                                                                    |
| Verify Server CN         | Automatic - Use verify-x509-name where possible v<br>Optionally verify the server certificate Common Name (CN) when the client connects.                                                                                                    |
| Bloquer DNS<br>Extérieur | Block access to DNS servers except across OpenVPN while connected, forcing clients to use only VPN DNS servers.<br>Requiert Windows 10 et OpenVPN 2.3.9 ou ultérieur. Seul Windows 10 est sujet à une telle fuite DNS, les autres clients vont<br>ignorer cette option puisqu'ils ne sont pas concernés |
| Legacy Client            | Do not include OpenVPN 2.5 and later settings in the client configuration.<br>When using an older client (OpenVPN 2.4.x), check this option to prevent the exporter from placing known-incorporatible                                                                                                   |

| t Options                                                                                                    |
|----------------------------------------------------------------------------------------------------|
| □ Use PKCS#11 storage device (cryptographic token, HSM, smart card) instead of local files.                                                                                            |
| Use Microsoft Certificate Storage instead of local files.                                                                                                    |
| □ Use a password to protect the PKCS#12 file contents or key in Viscosity bundle.                                                                                                    |
| High: AES-256 + SHA256 (pfSense Software, FreeBSD<br>Select the level of encryption to use when exporting a PKCS#12 archive. Encryption support varies by Operating System and program |
|                                                                                                    |
| Use proxy to communicate with the OpenVPN server.                                                                                                    |
|                                                                                                    |
|                                                                                                    |
| Enter any additional options to add to the OpenVPN client export configuration here, separated by a line break or semicolon.                                                           |
| EXAMPLE: remote-random; Accédez aux paramètres po                                                                                                    |
| Save as default Windows.                                                                                                    |
|                                                                                                    |

Je télécharge ce fichier de conf ovpn qui contient tout le certificat + la clé privée du certificat

| Clients OpenVPN       | N                               |                                                                                                    |
|-----------------------|---------------------------------|----------------------------------------------------------------------------------------------------|
| Utilisateur           | Nom du certificat               | Export                                                                                                    |
| asadek                | USER-VPN                        | <ul> <li>Inline Configurations:</li> <li>Most Clients  Android</li> <li>OpenVPN Connect (iOS/Android)</li> <li>Bundled Configurations:</li> <li>Archive  Config File Only</li> <li>Current Windows Installers (2.6.5-lx001):</li> <li>64-bit  32-bit</li> <li>Previous Windows Installers (2.5.9-lx601):</li> <li>64-bit  32-bit</li> <li>Legacy Windows Installers (2.4.12-lx601):</li> <li>10/2016/2019  7/8/8.1/2012r2</li> <li>Viscosity (Mac OS X and Windows):</li> <li>Viscosity Bundle  Viscosity Inline Config</li> </ul> |
| Only OpenVPN-compatil | ble user certificates are shown | Activer Windows                                                                                                    |

Voila le fichier .ovpn

| 🖻 pfSense-UDP4-1194-asadek-config.ovpn | 04/11/2023 14:44 | OVPN Profile | 9 Ko |
|----------------------------------------|------------------|--------------|------|
|                                        |                  |              |      |

#### Je passe au test

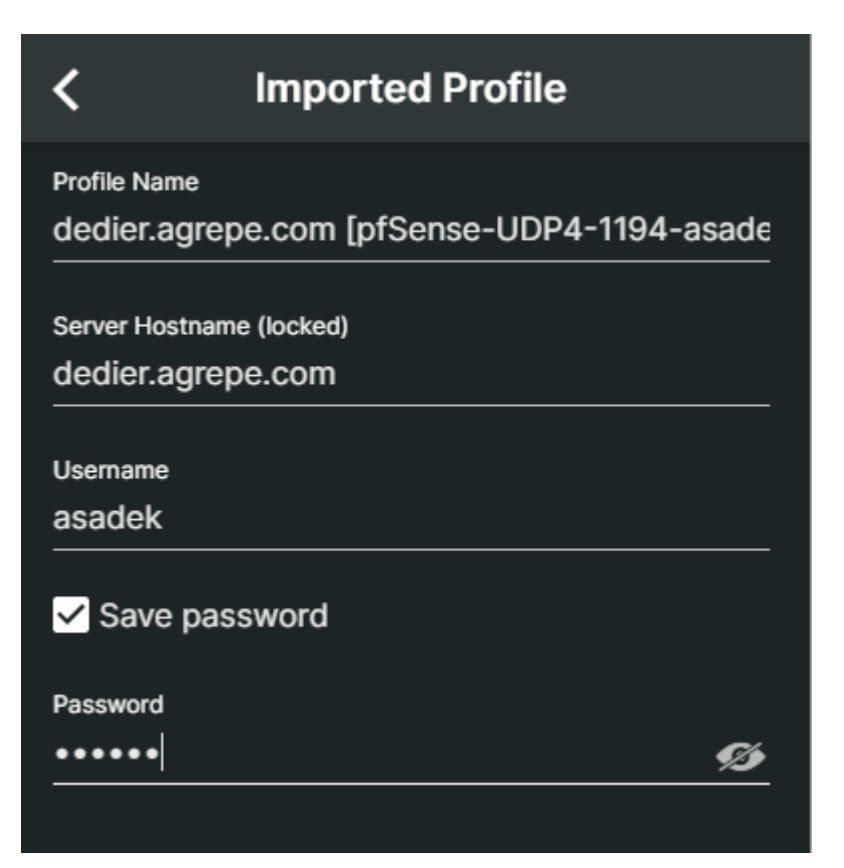

Connexion établis dans openvpnConnect

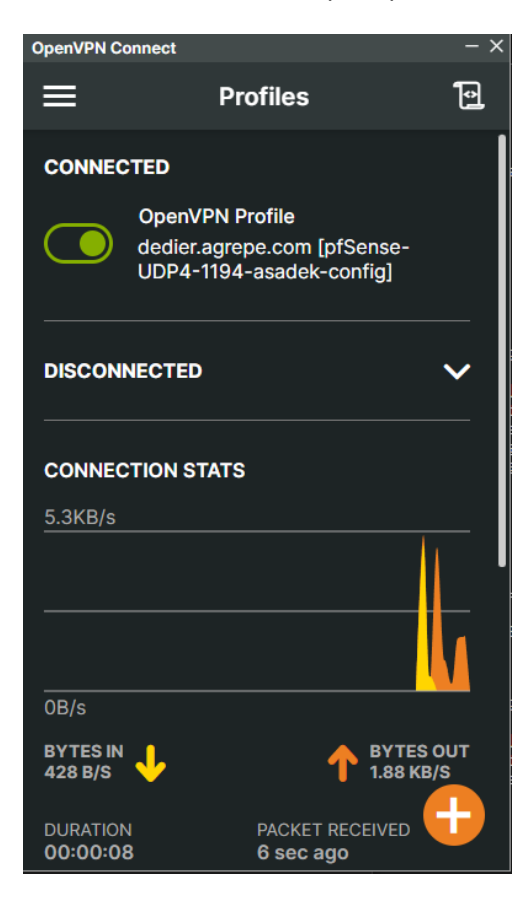

Je teste avec un ipconfig si j'ai une ip dans le tunnel

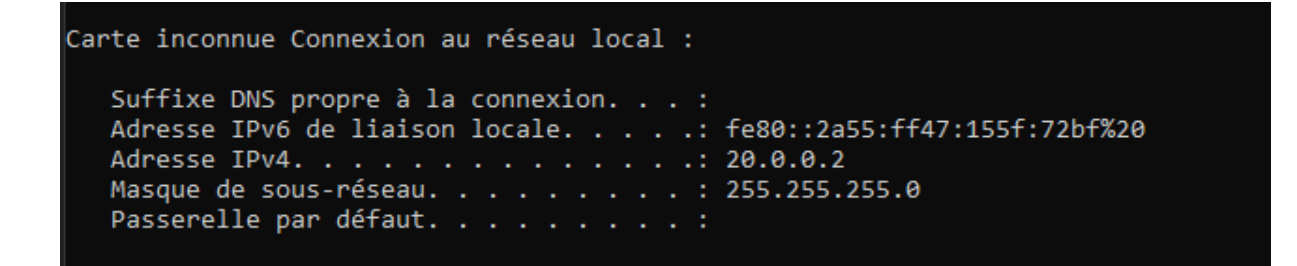

## Modification règles

Je vais modifier les règles du pare-feu pour permettre à tout le flux dans le vpn de passer et ne pas être bloquer car par défaut tout est bloqué

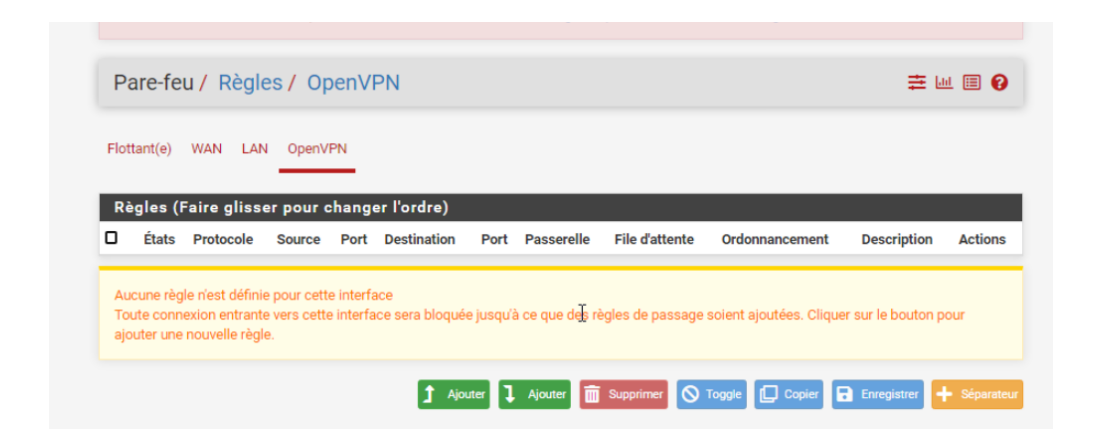

Je crée cette règle qui autorise tout le but n'est pas de restreindre pour le moment pour vérifier que tout fonctionne

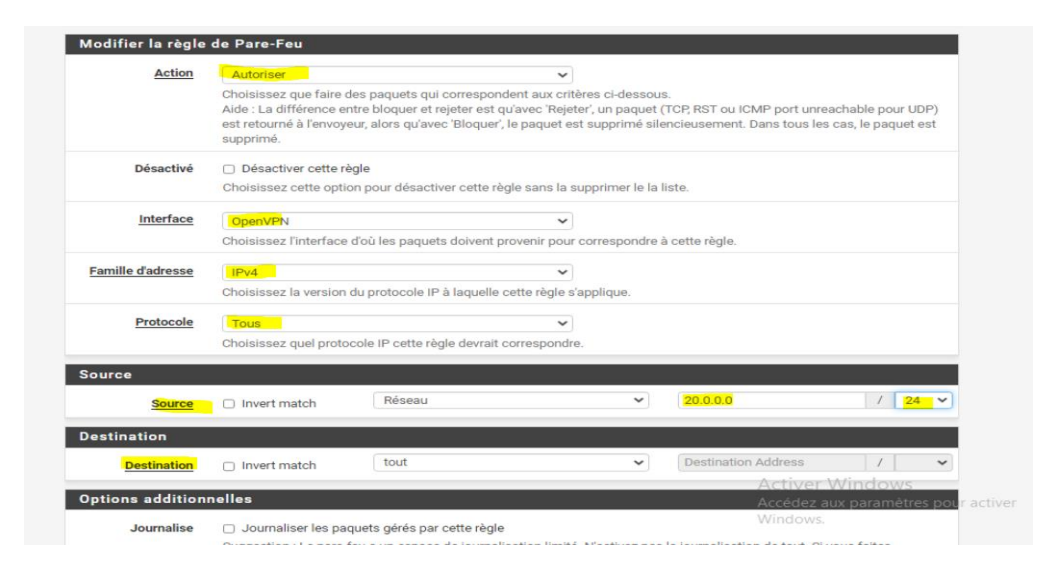

### Ensuite j'effectue un test

#### C'est parfait ça fonctionne

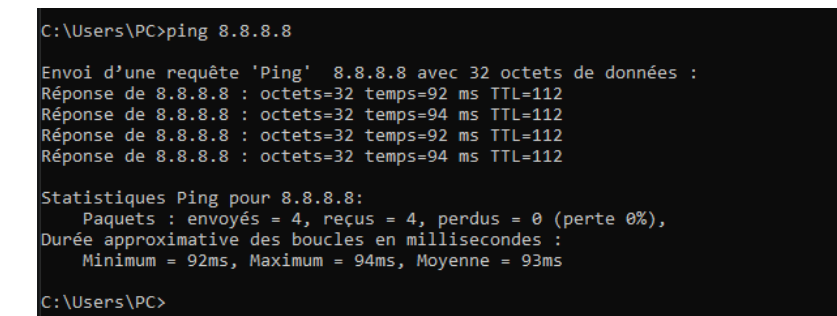

### Bonus

### Authentification via AD

Entre temps j'ai configuré une authentification via l'active directory une fois confgiuré il ne suffit plus que de sélectionner le serveur AD dans backend pour authentification.

Néanmoins il faut quand même au début créer un user local pour avoir un certificat client à moins de ne faire une authentification seulement via « user ».

| VPN / OpenVPN                      | / Serveurs / Modifier C                                                                                                    | ● ☴ ऱ 🗉 🛛 |
|------------------------------------|----------------------------------------------------------------------------------------------------|-----------|
| Serveurs Clients                   | Ré-écritures spécifiques au client Assistants Client Export                                                                                                    |           |
| Informations Général               | es                                                                                                    |           |
| Description                        | A description of this VPN for administrative reference.                                                                                                    |           |
| Désactivé                          | Désactiver ce serveur<br>Définissez cette option pour désactiver ce serveur sans le retirer de la liste.                                                                                                    |           |
| Unique VPN ID                      | Serveur 1 (ovpns1)                                                                                                    |           |
| Mode Configuration                 |                                                                                                    |           |
| Mode serveur                       | Accès à distance (SSL/TLS + Authentification utilisateur)                                                                                                    |           |
| Backend pour<br>l'authentification | SERVER-AD<br>Local Database                                                                                                    |           |
| Mode dispositif                    | tun - Layer 3 Tunnel Mode       Le mode "tun" porte IPv4 et IPv6 (couche OSI 3) et est le mode le plus courant et compatible sur toutes les plates-formes.       Le mode "tap" est capable de transporter 802.3 (couche OSI 2.) |           |

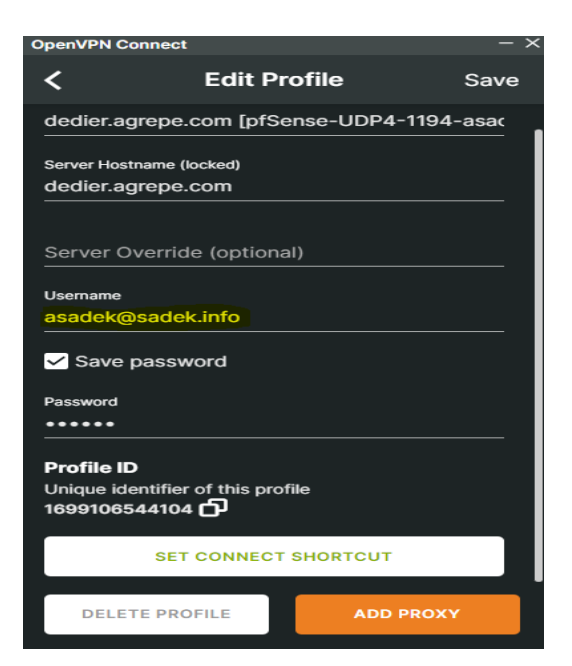

| OpenVPN Co          | onnect                                                                            | - ×        |
|---------------------|-----------------------------------------------------------------------------------|------------|
| ≡                   | Profiles                                                                          | Ð          |
| CONNEC              | TED                                                                               |            |
|                     | <b>OpenVPN Profile</b><br>dedier.agrepe.com [pfSense-<br>UDP4-1194-asadek-config] |            |
| DISCON              | NECTED                                                                            | ~          |
| CONNEC              | TION STATS                                                                        |            |
| 5.3KB/s             |                                                                                   |            |
|                     |                                                                                   |            |
|                     |                                                                                   |            |
| 0B/s                |                                                                                   |            |
| BYTES IN<br>429 B/S |                                                                                   | OUT<br>B/S |
| DURATION            | PACKET RECEIVED                                                                   | t          |

C'est parfait cela fonctionne à mon avis OpenVpn est une solution adaptée à de nombreuses entreprise qui souhaite pratiquer le télétravail ou autre.

Ne pas oublier de télécharger le nouveau fichier de conf client openvpn pour les users AD

| Jtilisateur                    | Nom du certificat | Export                                                                                                    |
|--------------------------------|-------------------|----------------------------------------------------------------------------------------------------|
| Certificate with External Auth | USER-VPN          | <ul> <li>Inline Configurations:</li> <li>Most Clients ▲ Android ▲ OpenVPN Connect (iOS/Android)</li> <li>Bundled Configurations:</li> <li>▲ Archive ▲ Config File Only</li> <li>Current Windows Installer (2.6.5-4x001):</li> <li>▲ 64-bit ▲ 32-bit</li> <li>Previous Windows Installer (2.6.9-1x601):</li> <li>▲ 64-bit ▲ 32-bit</li> <li>Legacy Windows Installers (2.4.12-1x601):</li> <li>▲ 10/2016/2019 ▲ 7/8/8.1/2012/2</li> <li>Viscosity (Mac OS X and Windows):</li> <li>▲ Viscosity Bundle ▲ Viscosity Inline Config</li> </ul> |

Probleme à résoudre plusieurs user ne peuvent pas se connecter en même temps

La solution est de modifier l'authentification de SSL/authUser à seulement authUser avec une clée TLS qui viendra on va dire remplacer le certificat coté user.